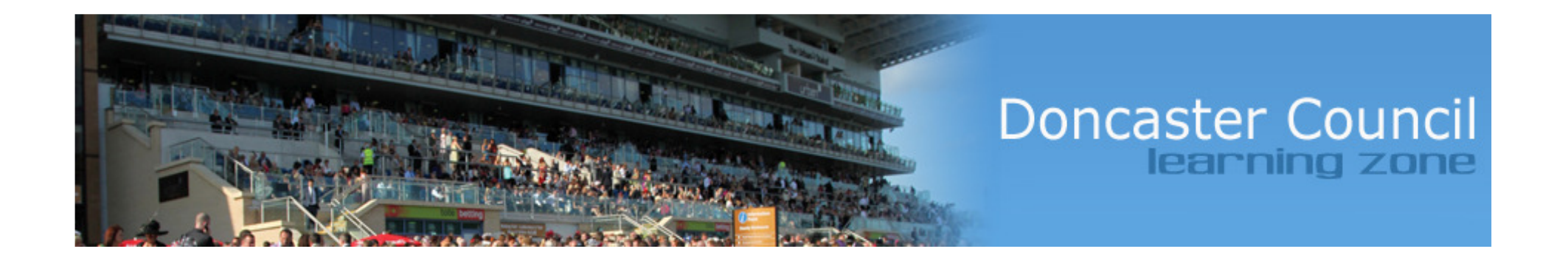

## Click on the link below to access the Councils Learning Zone website.

http://doncaster.learningpool.com

#### You are not logged in. (Login

~

Login

External Partners

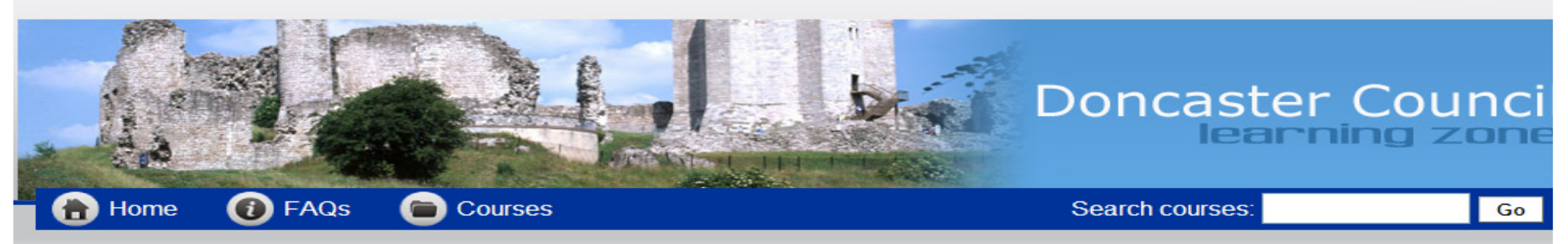

We hope you find your new Learning Zone exciting and useful. Check out the Developing Skills, Information Technology and Social Care categ

### Welcome to the Doncaster Learning Zone

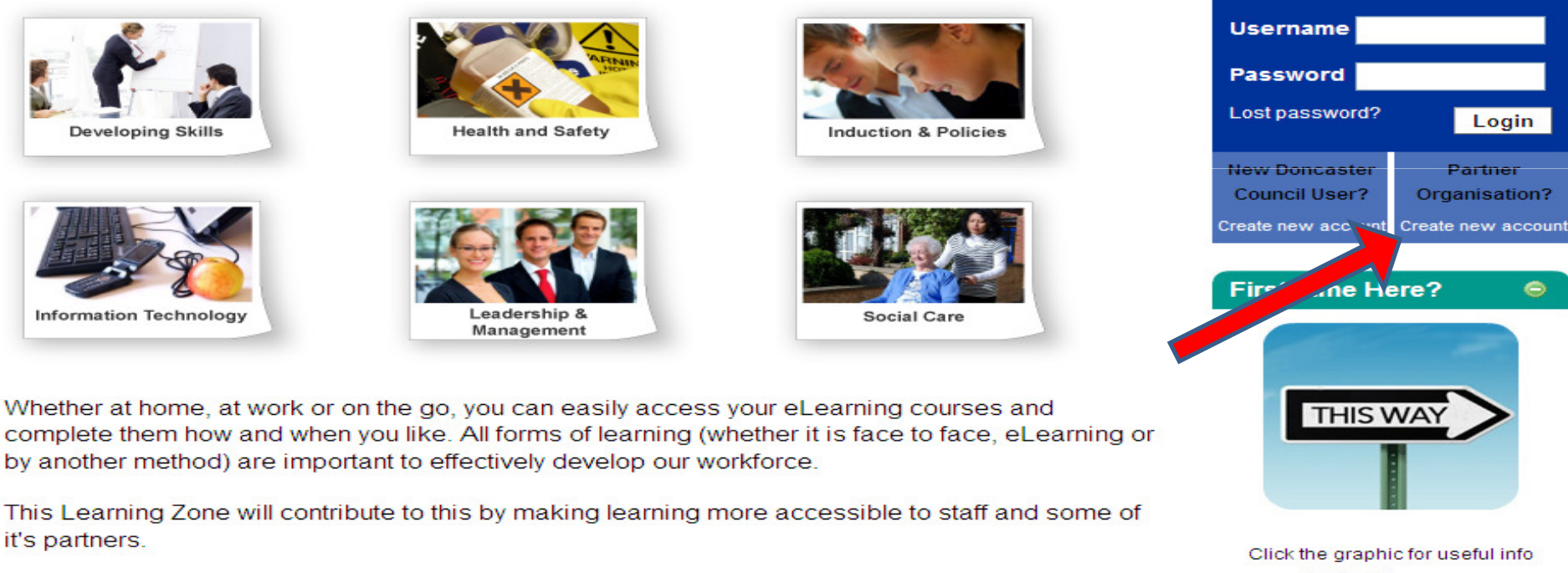

New to this 70007

for first time users

Once the site has loaded, click on the 'Partner organisation? Create new account' button as indicated above.

|                                   |                                                                                                    | learning zor                                          |
|-----------------------------------|----------------------------------------------------------------------------------------------------|-------------------------------------------------------|
| 🚹 Home 🛛 🔞 FAQs                   | Courses                                                                                                    | Search courses: G                                     |
| ly Home Page » Login » New accour | t                                                                                                    |                                                       |
| Choose your username and passy    | vord                                                                                                    |                                                       |
| Username*                         |                                                                                                    |                                                       |
| Password*                         | Unmask                                                                                                    |                                                       |
| More details                      |                                                                                                    |                                                       |
| Sign-Op Email                     |                                                                                                    |                                                       |
| Sign-Up Email (again)*            |                                                                                                    |                                                       |
| First name*                       |                                                                                                    |                                                       |
| Surname*                          |                                                                                                    |                                                       |
| Select Organisation Details       |                                                                                                    |                                                       |
| -                                 | If your organisation/employer does not appear in the second drop down<br>organisation/employer name in the free text box below | list, then please select 'Not in list' and enter your |
|                                   |                                                                                                    |                                                       |
| Levels 1 to 3                     | Select Department                                                                                                    |                                                       |
|                                   | Select Subdepartment                                                                                                    |                                                       |
| Please enter your Organisation    |                                                                                                    |                                                       |
| Name                              |                                                                                                    |                                                       |
| Site Policy Agreement             |                                                                                                    |                                                       |
|                                   | Click here to read the Site Policy Agreement                                                                                   |                                                       |
| I understand and acree*           |                                                                                                    |                                                       |
|                                   |                                                                                                    |                                                       |

You will now be presented with a form to complete with your details. If your organisation is not listed in the drop down menus, please select other and state the name of the organisation in the box below.

#### You are not logged in. (Login

Login

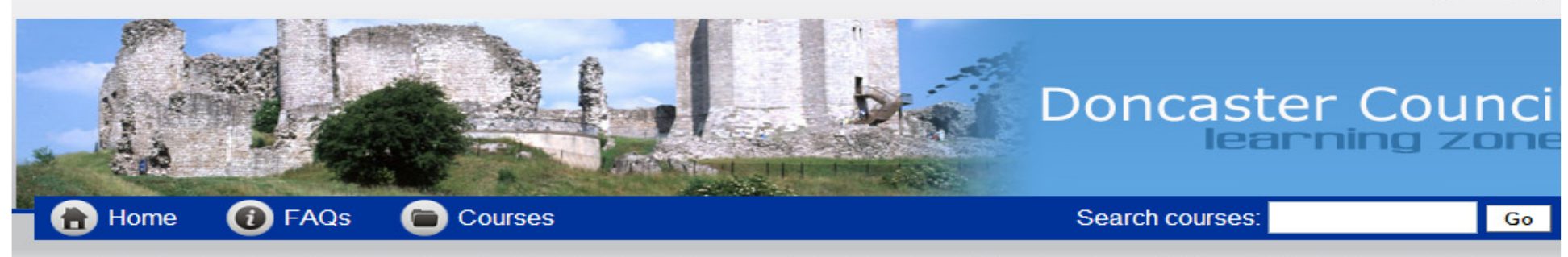

We hope you find your new Learning Zone exciting and useful. Check out the Developing Skills, Information Technology and Social Care categ

## Welcome to the Doncaster Learning Zone

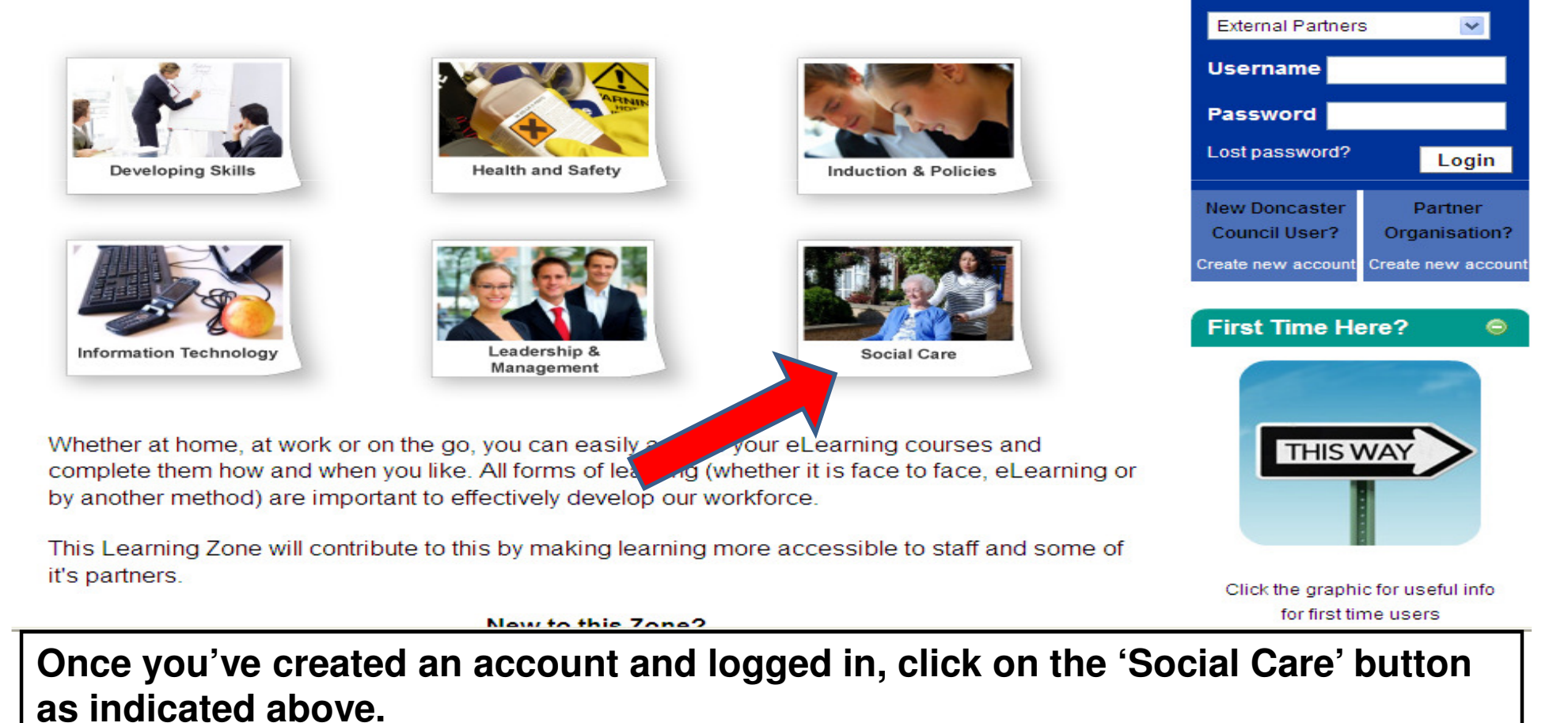

#### Dignity & Respect

The objectives of this 60 minute module are to enable you...

- · To recognise the SCIE definition of Dignity and Respect
- · To identify the key elements of Dignity and Respect
- To understand the ways in which a service user's dignity can be threatened and recognise how practitioners, organisations and individuals themselves can all help to protect an individual's dignity
- To Identify the key legislation supporting individuals receiving care and recognise how individuals receiving care may be discriminated against

#### Personalisation

This module will help you understand the reasons why we have moved to personalisation from older methods of assessment and to enable you to explain to the customer how the system has changed.

#### Safeguarding Awareness

The objectives of this module are to enable you to recognise adults who may be at risk of harm of abuse and to demonstrate knowledge about your roles and responsibilities in Safeguarding Adults.

#### Support Planning

This module introduces support planning, setting out its key features and where it differs from older models of social care support. The module presents the principles that underpin the concept with a relationship to a person centred approach. It sets out the key elements of a support plan and the componants of a successful review

#### Universal Services

This module addresses universal services; what they are, their role in social care. How they can be accessed and how they support good outcomes for the individual receiving services

Search courses:

Go

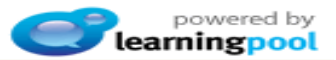

You will now be presented with a list of Social Care Courses that are available. Click on the Safeguarding Awareness course.

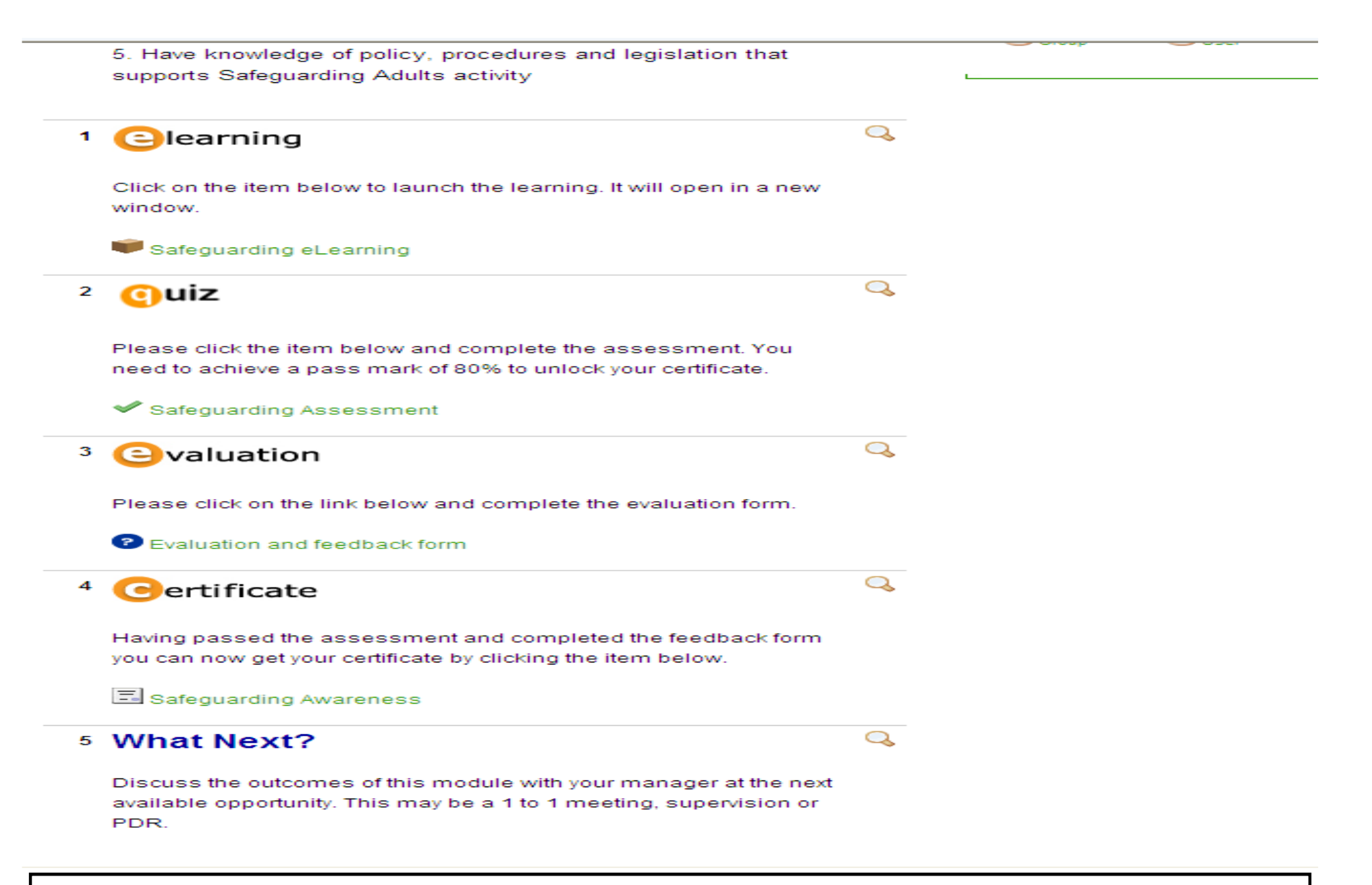

Once you have enrolled for the course you will see the screen above, these are the tasks you are going to need to complete to pass the course.

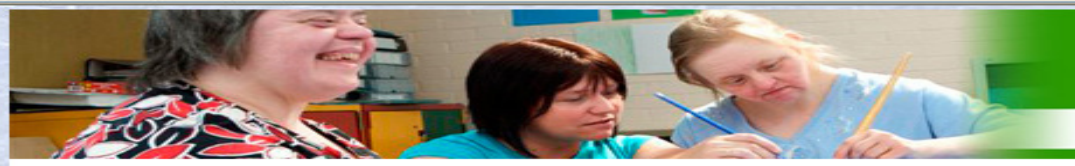

# Doncaster Council

yourlife yourcare yourchoice

powered by learningpool

😂 Internet

### Safeguarding adults Welcome to this e-learning module on safeguarding adults

· The objectives of this module are to enable you to:

1. Demonstrate awareness of what Safeguarding is and your role in Safeguarding Adults

2. Recognise an adult potentially in need of Safeguarding and take action

3. Be able to follow procedures for making a 'Safeguarding Alert'

E

4. Demonstrate dignity and respect when working with individuals

5. Have knowledge of policy, procedures and legislation that supports Safeguarding Adults activity

Select one of the sections from the menu on the right to continue.

Introduction

Prevention and awareness

Inclusion

- Personalised management of benefits and risks
- Specialist safeguarding services

The eLearning module will open up in a new window and should look like the above. Work through the sections, following the instructions on screen.

| Home<br>Home Page<br>Personalia | Personalisation » Personalisation Assessment » Attempt 2 sation Assessment - Attempt 2                                                                                                    | Doncaster Councilis         social care learning zon         yourlife yourcare yourchoice         Search courses:         Go                     |
|---------------------------------|----------------------------------------------------------------------------------------------------|----------------------------------------------------------------------------------------------------|
| <b>1</b><br>Marks:/1            | <ul> <li>What is the main feature of personalisation?</li> <li>Choose one answer.</li> <li>To reduce the amount of choice that service users have over the services available to the To appoint a personal assistant to make choices for eligible service users</li> <li>To gather personal information about service users for statistics</li> <li>To give people self-directed support so they have greater choices and control over the service users</li> </ul>                                                                  | hem<br>services they receive                                                                                                    |
| 2<br>Marks:/1                   | <ul> <li>What must be made clear to a third party before they receive and administer an individual's directions one answer.</li> <li>The service user is responsible for how the money is spent</li> <li>The third party is responsible for how the money is spent and must report directly to the</li> <li>A local authority can authorise a third party to receive and administer payments on a service user is in the service user's best interests</li> <li>The third party is responsible for how the money is spent</li> </ul> | ect payments?<br>local authority authorising the payment on a bi-weekly basis<br>rvice user's behalf without the service user's knowledge but as |
| 3<br>Marks:/1                   | What does the acronym RAS stand for?<br>Choose one answer.<br><ul> <li>Resource allocation system</li> <li>Remotely allocated services</li> </ul>                                                                                                    |                                                                                                    |

Once you've completed the eLearning, you will need to complete the assessment, the assessment has an 80% pass rate.

| *2 | Did th | his learning resource help you to meet your objec | tives and achieve what you needed from it? |    |
|----|--------|---------------------------------------------------|--------------------------------------------|----|
|    |        |                                                   |                                            |    |
|    |        | Yes                                               | Partially                                  | No |
|    |        | 0                                                 | 0                                          | 0  |
|    |        |                                                   |                                            |    |

| *3 | Did y | ou enjoy using this learning resource? |           |    |
|----|-------|----------------------------------------|-----------|----|
|    |       | Yes                                    | Partially | No |
|    |       | 0                                      | 0         | 0  |
|    |       |                                        |           |    |

| *4 | Did you find this learning resource challenging in any way? |           |    |
|----|-------------------------------------------------------------|-----------|----|
|    | Yes                                                         | Partially | No |
|    | 0                                                           | 0         | 0  |
|    |                                                             |           |    |

| *5 | Do you think that the learning resource was pitched at the right level for you? |  |  |
|----|---------------------------------------------------------------------------------|--|--|
|    | ○ Yes ○ No                                                                      |  |  |

Following the assessment, it's the evaluation. As with any course, your feedback is essential.

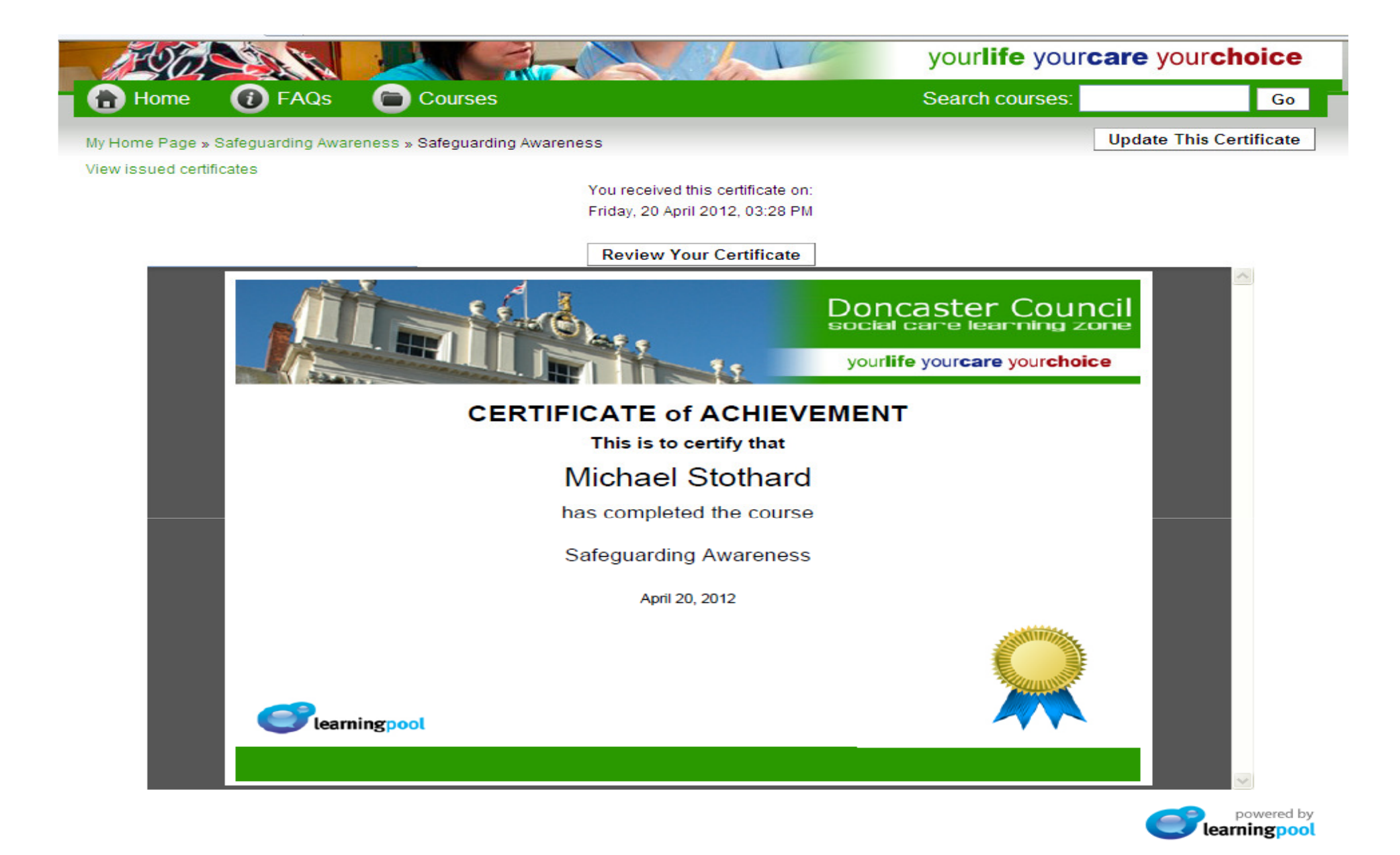

That's it, you're certificate should now be available. If you scroll over the certificate it will give you the option to print or save the certificate.